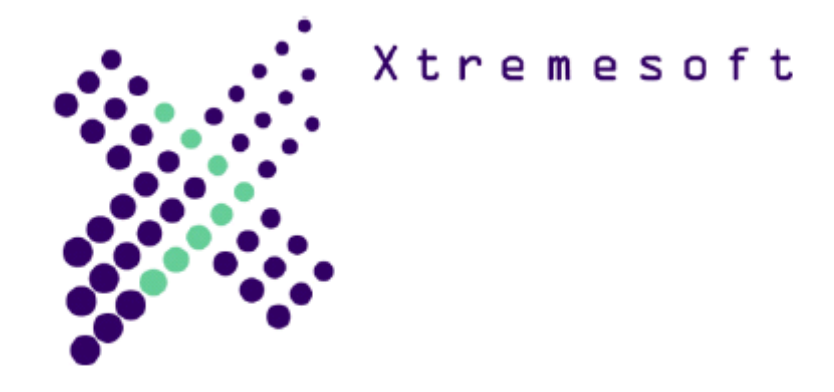

## Using AppMetrics to Handle Hung Components and Applications

AppMetrics has the ability to detect hung COM+ components and applications, providing a means of alerting staff to situations where critical applications are no longer running properly. A key feature of AppMetrics is its ability to trigger a restart of those hung components and applications.

This document describes the steps necessary to setup AppMetrics to detect hung components and deliver notifications. For information on how to setup AppMetrics in order to restart hung components, please refer to the section *Using AppMetrics to Restart Hung Components* at the end of this document.

## **Table of Contents**

| Setting up Appl | Metrics to Detect Hung Components                 |  |
|-----------------|---------------------------------------------------|--|
| Chapter 1.      | Creating the Monitor                              |  |
| Creating a      | New Production Monitor                            |  |
| Creating a      | New Production Agent for the Monitor              |  |
| Chapter 2.      | Configuring the Monitor                           |  |
| Configurin      | g the Manager                                     |  |
| Configurin      | g the Agent                                       |  |
| Chapter 3.      | Setting the Application Benchmarks and Thresholds |  |
| Collecting      | Application Benchmark Data                        |  |
| Configurin      | g Benchmarks and Thresholds                       |  |
| Chapter 4.      | Configuring Notification Delivery                 |  |
| Configurin      | g SMTP Mail Notifications                         |  |
| Configurin      | g Windows Event Log Notifications                 |  |
| Configurin      | g SNMP Notifications                              |  |
| Chapter 5.      | Installing the Example Component Script           |  |
| Installing X    | KSNotification.wsc                                |  |
| Configurin      | g AppMetrics for XSNotification.wsc               |  |
| Chapter 6.      | Enabling hung component handling                  |  |
| Using AppMetr   | ics to Restart Hung Components and Applications   |  |
| Chapter 7.      | Installing the Hung Component Script              |  |
| Installing X    | KSHungComponent.wsc                               |  |
| Configurin      | g AppMetrics for XSHungComponent.wsc              |  |

## **Setting up AppMetrics to Detect Hung Components**

In order to use AppMetrics to detect hung components, a Production Monitor must be created and configured in order to monitor the desired group of applications. Notifications will also need to be configured in order for alerts to be delivered by email, logged to the Windows Event Log, or for them to be managed by SNMP. Additionally, a special windows script, XSNotification.wsc, can optionally be installed and configured in order to demonstrate the functionality that a custom script provides in relation to AppMetrics alerts.

### Chapter 1. Creating the Monitor

In order for alerts to be generated a AppMetrics Production Monitor must be used. The following procedure describes how to create and configure a Production Monitor and its associated Agent.

#### **Creating a New Production Monitor**

1. From the *AppMetrics console*, right click on **Application Monitors**, and from the menu select **New->Application Monitor**.

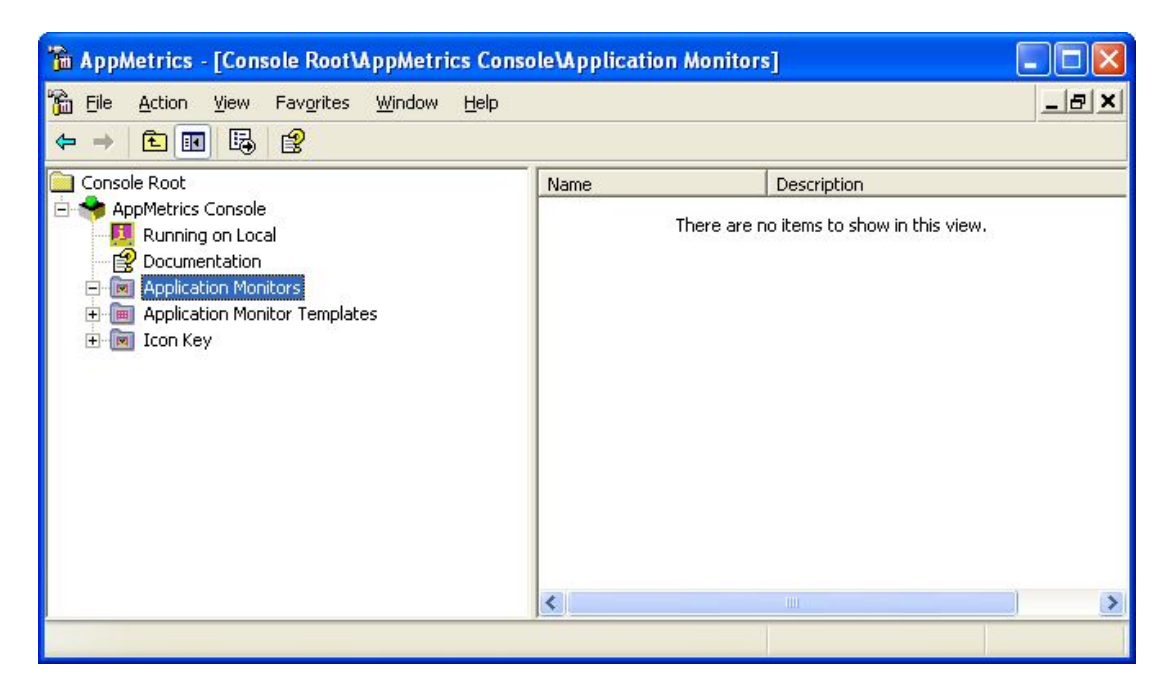

2. Select the **COM+ Production Manager** item from the *Select Monitor Template* dialog box.

| Select Monitor Template                                                                                  | ? ×    |
|----------------------------------------------------------------------------------------------------|--------|
| Choose template:                                                                                         |        |
| COM+ Diagnostics Manager<br>COM+ Production Manager<br>MTS Diagnostics Manager<br>MTS Production Manager | 0      |
| OK                                                                                                    | Cancel |

3. In the *Create New Monitor* dialog box, enter a name for the monitor. An optional description may also be entered if so desired.

| Name :         | Example Production Monitor |  |
|----------------|----------------------------|--|
| Description :  | Checks for hung components |  |
| Start Option : | Manual                     |  |
| Template :     | COM+ Production Manager    |  |
| Process ID :   |                            |  |
|                |                            |  |

4. Click **Finish**. The new monitor will now be created. Once complete, the console should display the monitor in the right hand pane as shown below.

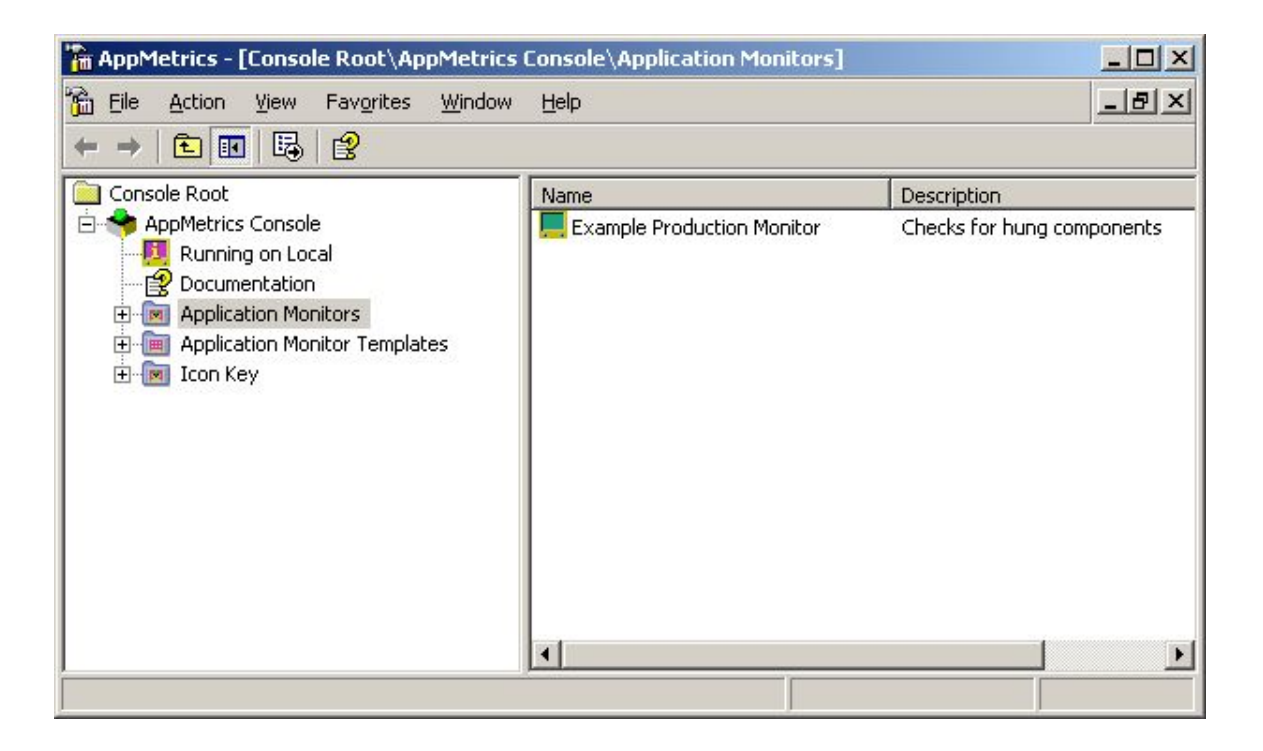

#### **Creating a New Production Agent for the Monitor**

1. In the *AppMetrics console* left hand pane, expand the **Application Monitors** node, then expand the monitor node (in our example we use the name Example Production Monitor).

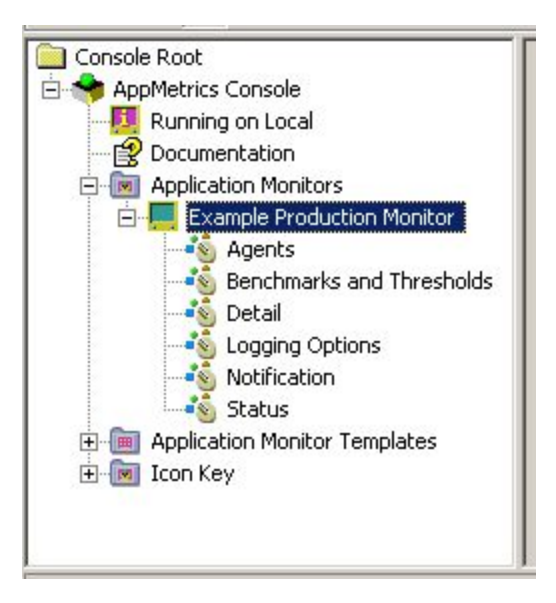

2. Right click the **Agent** node, and select **New->Agent** from the menu.

|        | <u>&gt;</u> |
|--------|-------------|
|        | οκ          |
|        |             |
|        | Cancel      |
|        |             |
| Browse |             |
|        | Browse      |

3. In the *Add Agent* dialog box, enter the name of the server that you wish to monitor, and then select the **Browse** button.

| Browse Agents   | ×            |
|-----------------|--------------|
| Server: XSDEV03 | OK<br>Cancel |
|                 | <u>N</u> ew  |
|                 |              |

4. Select the **New** button on the *Browse Agents* dialog box.

| Server:              | XSDEV03                    |   | ОК     |
|----------------------|----------------------------|---|--------|
| <u>M</u> onitor Name | Example Production Agent   |   | Cancel |
| <u>T</u> emplate     | COM+ Production Agent      | • |        |
| Description          | Monitors COM+ Applications |   |        |
| Start Option         | Manual                     | • |        |

- 5. In the *Create New Agent* dialog box, enter a name for the Agent. An optional description may be entered if desired.
- 6. Select **OK** on the *Create New Agent* dialog box.

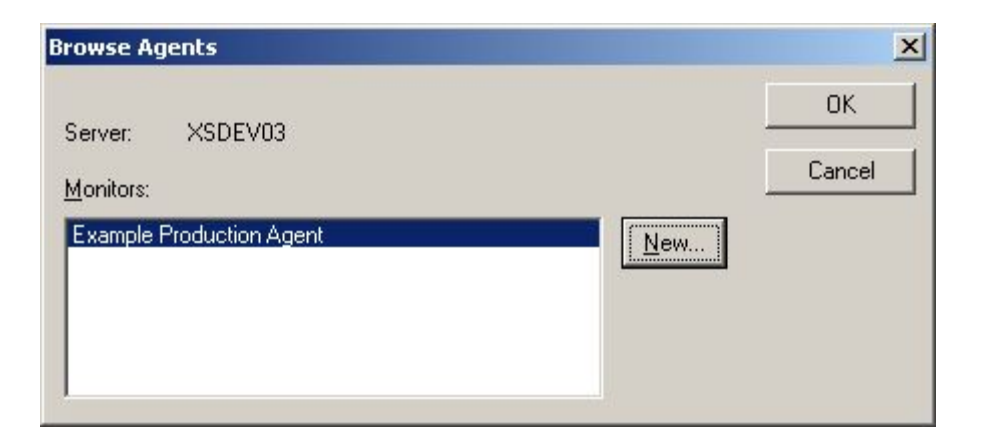

7. Select **OK** on the *Browse Agents* dialog box.

| dd Agent                 |        |        |
|--------------------------|--------|--------|
| Server Name              |        | OK     |
| XSDEV03                  |        | Cancel |
| Monitor Name             |        | -      |
| Example Production Agent | Browse |        |

- 8. Select **OK** on the *Add Agent* dialog box.
- 9. The AppMetrics console left hand pane should appear as shown below

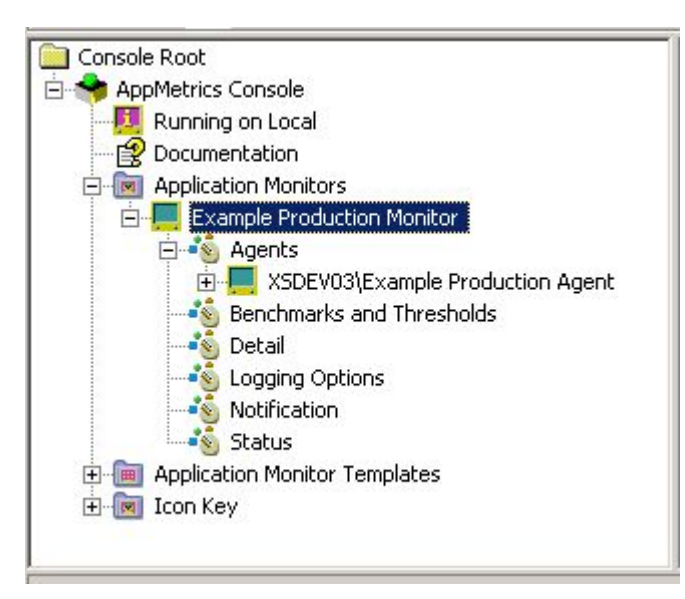

## Chapter 2. Configuring the Monitor

Here we will configure the manager and the agent to monitor our desired applications.

#### **Configuring the Manager**

1. In the left pane of the *AppMetrics console*, select the Production Monitor **Detail** node.

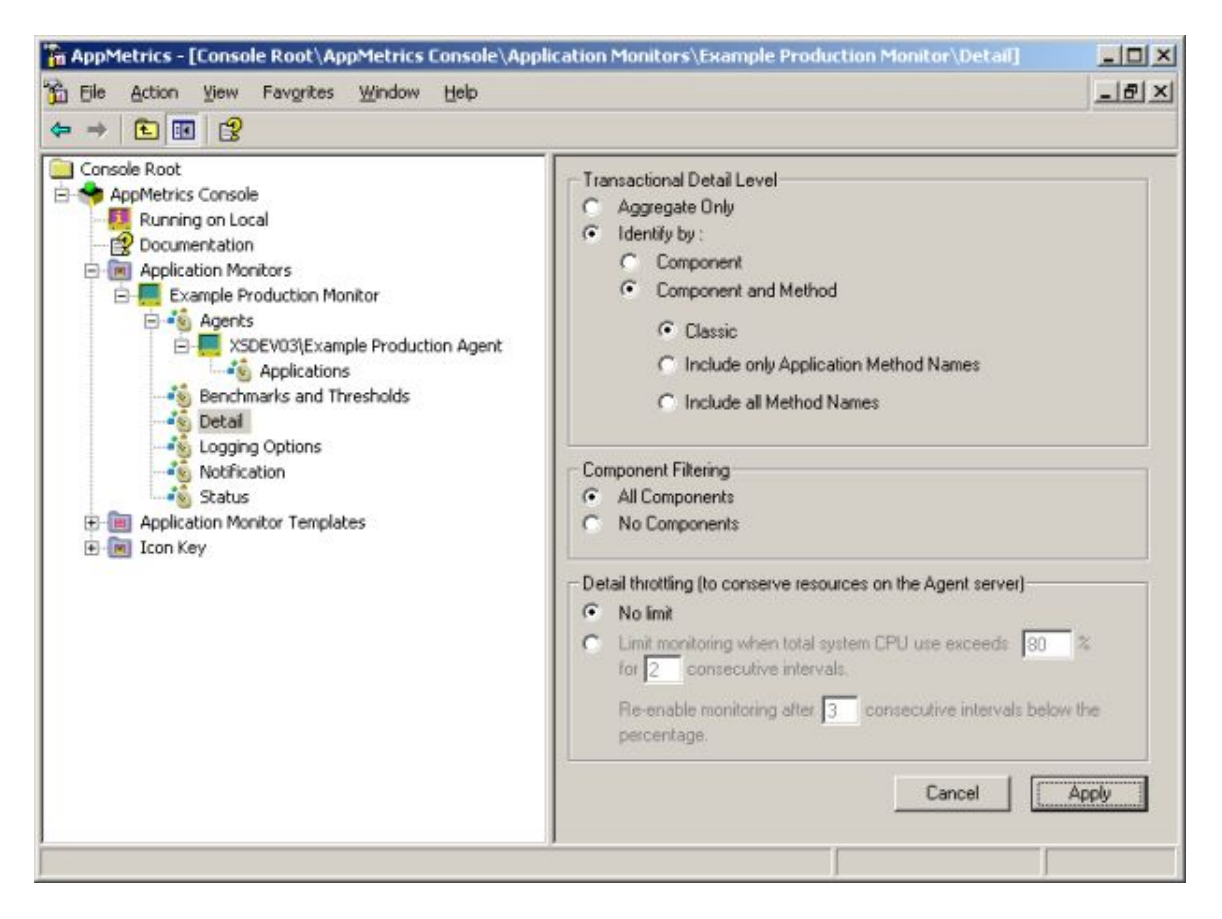

- 2. The **Transactional Detail Level** should be modified to **Identify by** either **Component** or **Component and Method**. This is necessary in order to later set the Component Threshold.
- 3. Select the **Apply** button to save the new settings.

#### **Configuring the Agent**

1. In the left pane of the *AppMetrics console*, select the Agent **Applications** node.

| AppMetrics - [Console Root\AppMetrics Console\Ap                                                                                                    | plication Monitors\Example Production Monitor\Agents\XSDEV03\Example Pro                                                                                                    |  |
|----------------------------------------------------------------------------------------------------|----------------------------------------------------------------------------------------------------|--|
| Console Root<br>AppMetrics Console<br>Running on Local<br>Documentation<br>Application Monitors<br>Example Production Monitor<br>Agents<br>Agents<br>Applications<br>Benchmarks and Thresholds<br>Detai<br>Coging Options<br>Notification<br>Status<br>Application Monitor Templates<br>Detai<br>Coging Options<br>Status<br>Commentation Monitor Templates<br>Detai<br>Commentation Monitor Templates | All Server Applications     Select Application from list     INET Utilities     AFCCOM     AM4TRestarter     AppMetricsForTransactions     COM+ Explorer     COM+ QC Dead Letter Queue Listener     COM+ Utilities     FMStocks 2000 Core     FMStocks 2000 Difice Extensions     FMStocks 2000 Store Order Processing     Check application status |  |

- 2. You may choose to monitor all COM+ applications on the server, or pick one or more specific applications to monitor. To monitor individual applications, select the **Select Application from list** button to choose individual applications from the list, and then select the desired application. The **All Server Applications** selection will cause the Agent to monitor all applications on the server. This is the default setting.
- 3. Select the **Apply** button to save the new settings.

# Chapter 3. Setting the Application Benchmarks and Thresholds

It is necessary to configure the application benchmarks and thresholds in order for AppMetrics to detect a hung component or application. This section describes the steps required to properly configure AppMetrics in order to properly set the necessary benchmarks and thresholds.

#### **Collecting Application Benchmark Data**

In order to provide a benchmark for thresholds to be set, it is necessary to collect data for a period of time where a known amount of traffic is being generated by your application. This involves running your application at a time where there is either a known load or at a time of the day where normal traffic is applied to the application.

- 1. Ensure that your application is running under load.
- 2. Start the AppMetrics Production Monitor by right clicking on the monitor node in the left hand panel of the *AppMetrics console*, and select **Start Monitor**.

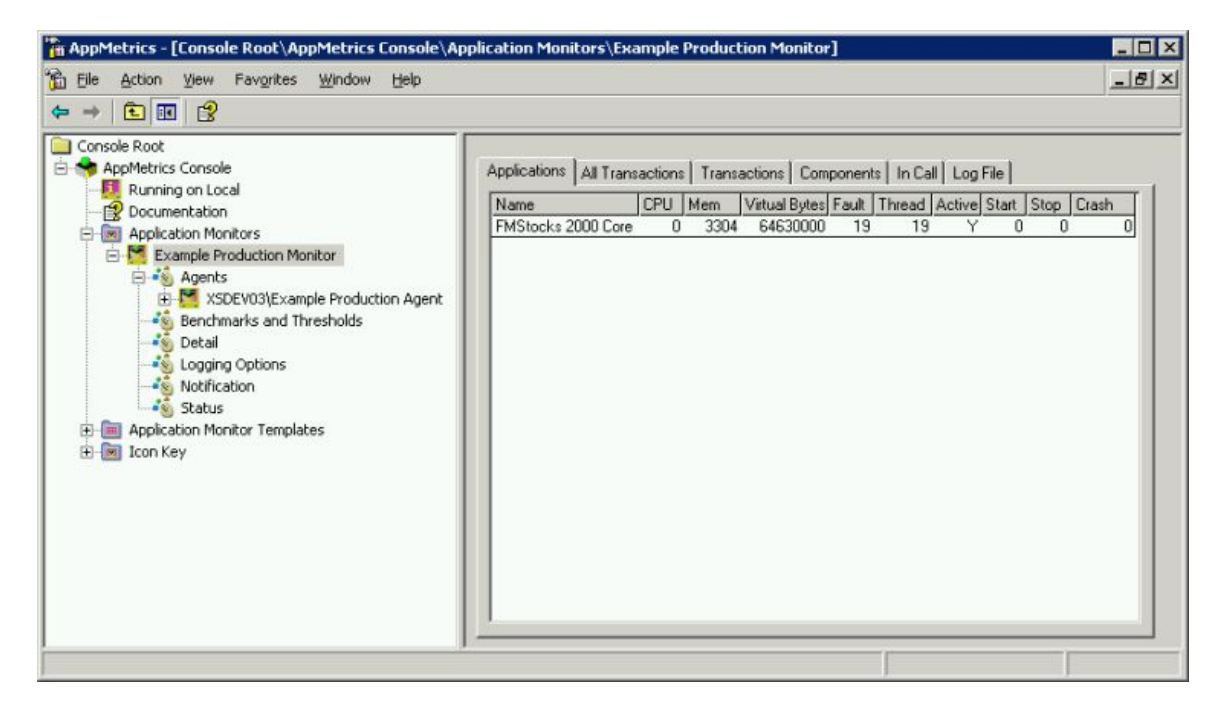

- 3. Allow AppMetrics to collect data for a period of time where a reasonable sampling of the traffic has taken place, typically about an hour.
- 4. Right click on the monitor node in the left hand panel of the *AppMetrics console* and select **Stop Monitor**.

#### **Configuring Benchmarks and Thresholds**

Now that benchmark data has been collected, it is possible to configure the application benchmark and thresholds settings

1. Select the **Benchmarks and Thresholds** node from the *AppMetrics console*.

| The Ashine House Freinighers Hilferdam                                                                                                    |                                                                                                    |                         | .225                                                       |                                   |              | ist v |
|----------------------------------------------------------------------------------------------------|----------------------------------------------------------------------------------------------------|-------------------------|------------------------------------------------------------|-----------------------------------|--------------|-------|
| = → E III 2                                                                                                    | Telb                                                                                                    |                         |                                                            |                                   |              | 프리스   |
| Console Root<br>AppMetrics Console<br>Running on Local<br>Documentation<br>Application Monitors<br>Example Production Monitor<br>Example Production<br>Detail<br>Detail<br>Logging Options<br>Notification<br>Status<br>Periode Status<br>Periode Status<br>Example Application Monitor Templates<br>Teon Key | All Transactions   Transactions   Component<br>Setup Thresholds Defaults<br>Number Aborted<br>Number Started<br>Copy to Co | Last<br>Recording<br>59 | I Defaults   Appli<br>Cuttent<br>Benchmark<br>-> 0<br>-> 0 | Cations Setup<br>Warning<br>Level | 75 %<br>75 % |       |

2. Select the **Components** page.

| Ele Action View Favorites Window                                                                                                    | Help                                                                                                    |                                                                                                    |                  | _1812                          |
|----------------------------------------------------------------------------------------------------|----------------------------------------------------------------------------------------------------|----------------------------------------------------------------------------------------------------|------------------|--------------------------------|
| Console Root Console Root Console Root Running on Local Running on Local Console Running on Local Console Running on Local Running on Local R | All Transactions   Transactions   Component<br>Choose a Component<br>Application:<br>[FMStocks 2000 Core<br>Component:<br>[FMStocks_Bus.Account<br>FMStocks_Bus.Account<br>Number Aborted<br>Number Aborted<br>Duration (ms) | Add R<br>Last Current<br>Recording Series<br>0> 0<br>10> 0<br>> 0<br>0 (1)<br>> 0<br>0 (1)<br>> 0<br>> 0 | plications Setup | ▼<br>▼<br>75 %<br>75 %<br>75 % |

- 3. From the *Component* page, select the application and component you wish to monitor.
- 4. Click the **Copy to Current** button. This will save the current values as the benchmark.

| AppMetrics - [Console Root\AppMetrics Co                                                                                                    | nsole\Application Monitors\Example Production Monitor\Benchmarks and Thresholds]                                                                                                    | _ 🗆 🗡 |
|----------------------------------------------------------------------------------------------------|----------------------------------------------------------------------------------------------------|-------|
| हि Ele Action View Favorites Window !<br>⇐ ⇒ । िि जिस्ता ार्थ                                                                                                    | jelp                                                                                                    | _8×   |
| Console Root<br>Console Root<br>Running on Local<br>Documentation<br>Application Monitors<br>Example Production Monitor<br>Console Running<br>Agents<br>Console Root<br>Agents<br>Console Running<br>Agents<br>Console Root<br>Console Running<br>Console Running<br>Console Runni | All Transactions       Transactions       Components       Threshold Defaults       Applications       Setup         Choose a Component       Applications       FMStocks 2000 Core       Component         Component       Add       Remove         FMStocks_Bus.Account       Add       Remove         FMStocks_Bus.Account       Last       Current Benchmark       Varing Level         Number Aborted       0       ->       0       50 %       75 %         Number Started       10       ->       10       50 %       75 %         Copy to Current       58       ->       58       50 %       75 % | -     |
| · · ·                                                                                                    |                                                                                                    |       |

- 5. The **Notification Level** fields are set to 75% by default. This means that if the value of the metric increases by more than 75%, a notification will be delivered. You may choose to change this value to a different setting if you wish.
- 6. Repeat for each component you wish to enable hung component handling.
- 7. Select the **Applications** page.

| AppMetrics - [Console Root\AppMetrics Con                                                                                                    | nsole\Application Monitors\Example Production Monitor\Benchmarks and Thresholds]                                                                                                    | _ 🗆 ×  |
|----------------------------------------------------------------------------------------------------|----------------------------------------------------------------------------------------------------|--------|
| È Ele Action ⊻iew Favorites Window H<br>← → € 📧 😭                                                                                                    | elp                                                                                                    | _8×    |
| Console Root  AppMetrics Console  Running on Local  Documentation  Application Monitors  Example Production Monitor  Agents  SEV03[Example Producti  Secondary Sample Producti  Secondary Sample Producti  Seconda | All Transactions   Transactions   Components   Threshold Defaults   Applications   Setup  <br>Application Process Thresholds<br>Application:<br>FMStocks 2000 Core<br>Last<br>Recording   Warning<br>Level   Notlinuation:                                                                                                    |        |
| Logging Options<br>Logging Options<br>Notification<br>Status<br>Image Application Monitor Templates<br>Icon Key                                                                                                    | Percent CPU     0     0     7     939       Threads     21     0     7     939       Page Faults Per Second     2     0     0       Virtual Bytes     65870000     0     0       Working Set     6448     0     0       Number of intervals* to wait before sending same warning     0     0       * There are     60     seconds per interval |        |
| <u> </u>                                                                                                    | Apply                                                                                                    | Cancel |

- 8. The *Applications* page allows application thresholds to be set. In the above example, a Percent CPU value of 99 was entered for the **Notification Level**, which would cause a notification to be delivered if the application's CPU usage reached or exceeded that value.
- 9. Once the thresholds have been set, select the **Apply** button.

## Chapter 4. Configuring Notification Delivery

There are four different delivery mechanisms used to deliver notifications.

- SMTP mail
- Windows Event Log
- Component
- SNMP Manager

This section will briefly describe how to setup the notification delivery mechanisms in order to detect hung components and applications. For more detailed information, please refer to the AppMetrics documentation, Chapter 3, page 3-33.

#### **Configuring SMTP Mail Notifications**

The following steps will configure SMTP Mail delivery of AppMetrics notifications. Before proceeding, check to see if either of the two conditions below is true;

- The machine running AppMetrics Manager has no access to an e-mail server.
- The machine running AppMetrics Manager has access to an e-mail server, but the e-mail server does not allow relaying.

If any of the above conditions are true, please refer to the AppMetrics documentation, Chapter 3, page 3-33 before proceeding.

The following information will need to be determined prior to configuring SMTP Notifications;

- Email account to be used as the sender (if the server has an e-mail account, the use of that account may be more convenient in situations with multiple servers)
- Name of the SMTP host mail server
- SMTP port (usually port 25) on the AppMetrics Manager machine.

Check with your SMTP server administrator to identify these settings.

1. Click on the **Notification** node of the production monitor.

| 🚡 AppMetrics - [Console Root\AppMetrics Co                                                                                                    | onsole\Application Monitors\Exampl                                                    | le Production Monitor\Notification] 💦 🗖 🗖 🗙 |
|----------------------------------------------------------------------------------------------------|---------------------------------------------------------------------------------------|---------------------------------------------|
| 🚡 Eile Action View Favorites Window                                                                                                    | Help                                                                                  | <u>_ 18 ×</u>                               |
|                                                                                                    |                                                                                       |                                             |
| Console Root<br>AppMetrics Console<br>Running on Local<br>Documentation<br>Application Monitors<br>Example Production Monitor<br>Agents<br>Benchmarks and Thresholds | Notification Configuration<br>How Who Logging<br>Delivery mechanisms to be used for m | Disable                                     |
| Detail<br>Logging Options<br>Notification<br>Status<br>Detail<br>Notification<br>Status<br>In the Application Monitor Templates<br>Icon Key                          | Delivery Mechanism       Add         Remove                                           | Min. Priority Configure Apply Cancel        |

2. Click on the **Add** button on the *Notification Configuration How* page.

| 🐺 Add delivery mechanism   | n 🧾       | × |
|----------------------------|-----------|---|
| Select delivery mechanism: | SMTP Mail |   |
| Priority:                  | Low       |   |
|                            | OK Cancel |   |

- 3. Select **SMTP Mail** from the **Select Delivery Mechanism** combo box.
- 4. Click OK.

5. Select the **SMTP Mail** item in the **Delivery Mechanism** list box, and then click the **Configure** button.

| 🚝 Configure SMTP Mail |         |    | ×      |
|-----------------------|---------|----|--------|
| Mail Sent From:       | <b></b> |    |        |
| Outgoing SMTP Host:   |         |    |        |
| SMTP Port:            | 25      |    |        |
| Priority:             | Low     | •  |        |
|                       |         | OK | Cancel |

- 6. In the *Configure SMTP Mail* dialog box, enter the email account to be used as the sender in the **Mail Sent From** field. The account should be the full email address of the sender, i.e. sender@yourorg.com.
- 7. Enter the name of the SMTP mail server in the **Outgoing SMTP Host** field.
  - **Note:** If a SMTP virtual was configured as described in Chapter 3 of the AppMetrics documentation, enter the name of the local machine.

Otherwise, enter the name of your organization's email server.

- 8. Enter the SMTP port number in the **SMTP Port** field if it differs from the default value of port 25.
- 9. Click **OK**.

| 10. Select the | Notification | Configuration | Who property page. |
|----------------|--------------|---------------|--------------------|
|----------------|--------------|---------------|--------------------|

| Image: Second state of the second state of the second | s Console\Application Monitors\Example Help                                                                    | Production Monitor\Notification] _ D ×                                                       |
|----------------------------------------------------------------------------------------------------|----------------------------------------------------------------------------------------------------|----------------------------------------------------------------------------------------------|
| Console Root<br>AppMetrics Console<br>Running on Local<br>Documentation<br>Application Monitors<br>Example Production Monitor<br>Agents<br>XSDEV03\Example Pri                                                                                                    | Notification Configuration<br>How Who Logging<br>Message Recipients Configuration                              | Disable                                                                                      |
| من که Applications<br>منابع Benchmarks and Thresho                                                                                                    | Message ID<br>ApplicationCrash                                                                                 | Recipients                                                                                   |
| Detail     Logging Options     Notification     Status     Application Monitor Templates     Icon Key                                                                                                    | ComponentDurationThresholdExceeded<br>ProcessThresholdExceeded<br>ProcessThresholdWarning<br>ThresholdExceeded | name@yourcompany.com<br>name@yourcompany.com<br>name@yourcompany.com<br>name@yourcompany.com |
|                                                                                                    |                                                                                                    | Configure                                                                                    |
|                                                                                                    |                                                                                                    | Apply Cancel                                                                                 |

11. From the *Message Recipients Configuration* list box, select the **ComponentDurationThresholdExceeded** item, and then click the **Configure** button.

| 👯 Configure Recipio | ents 🔀                                  |
|---------------------|-----------------------------------------|
| Message ID:         |                                         |
| Message Template:   | Component "\$\$ProgID\$\$" in applicati |
| Recipients: name@   |                                         |
| promote,            | ,                                       |
|                     | OK Cancel                               |

12. In the *Configure Recipients* dialog box, enter the email address of the person to be notified when a hung component is detected into the **Recipients** field.

13. Click **OK**.

- 14. Select the ProcessThresholdExceeded item from the *Message Recipients Configuration* list box, and then click the Configure button.
- 15. In the *Configure Recipients* dialog box, enter the email address of the person to be notified when a hung component is detected into the **Recipients** field.
- 16. Click **OK**.

#### **Configuring Windows Event Log Notifications**

Enabling Windows Event Log Notifications will cause AppMetrics notifications to be delivered to the Windows Application Event Log.

1. From the *Notification Configuration How* property page, select Add.

| Select delivery mechanism: | Windows Event Log |
|----------------------------|-------------------|
| Priority:                  | Low               |
|                            |                   |

2. Select the **Windows Event Log** from the **Select delivery mechanism** combo box, and then click **OK**.

#### **Configuring SNMP Notifications**

SNMP management must be configured prior to SNMP notification delivery. Please refer to Chapter 3 of the AppMetrics documentation, page 3-33, for more information.

1. From the Notification Configuration How property page, select Add.

| Add delivery mechanism     |              | 2 |
|----------------------------|--------------|---|
| Select delivery mechanism: | SNMP Manager | - |
| Priority:                  | Low          |   |
|                            | OK Cancel    | 1 |

- 2. Select the **SNMP Manager** from the **Select delivery mechanism** combo box, and then click **OK**.
- 3. Select the **SNMP Manager** item in the **Delivery Mechanism** list box, and then click the **Configure** button.

| ager X    |
|-----------|
|           |
| Low       |
|           |
| Advanced  |
| OK Cancel |
|           |

- 4. Enter the SNMP community name into the **Community** field in the **Configure SNMP Manager** dialog box.
- 5. Select OK.

## **Chapter 5.** Installing the Example Component Script

The following section describes how to install and configure the XSNotification.wsc script. This script will log alerts generated by AppMetrics and is provided as an example of how to create a custom script that will respond to AppMetrics notifications. It is installed in the \Program Files\Xtremesoft\AppMetrics for Transactions folder at install time.

#### Installing XSNotification.wsc

- 1. Ensure that the XSNotification.wsc file is present in the \Program Files\Xtremesoft\AppMetrics for Transactions folder.
- You can choose to use the default ProgID for the script, XSNotification.CustomAlert, or use one of your own choosing. You will need to edit the file and change the value in the progid field if you elect to use your own ProdID.
- 3. You can use the default ClassID for this component, or use a tool such as Microsoft's GUIDGEN in order create a unique GUID and use that generated GUID for the ClassID. If you choose to generate the GUID, you will need to edit the file and change the value in the **classid** field.
- 4. The value used for the ProgID in the file needs to be recorded in order to register that value in the **Configure Component** dialog in AppMetrics.
- 5. Right click the file, and select **Register**.

#### **Configuring AppMetrics for XSNotification.wsc**

1. Click on the **Notification** node of the production monitor.

| Image: AppMetrics - [Console Root\AppMetrics C         Image: AppMetrics - [Console Root\AppMetrics C         Image: AppMetrics - [Cons\AppMetrics C         < | onsole\Application Monitors\Examp<br>Help                                             | le Production Monitor\Notification]  |
|----------------------------------------------------------------------------------------------------|---------------------------------------------------------------------------------------|--------------------------------------|
| Console Root<br>AppMetrics Console<br>Running on Local<br>Documentation<br>Application Monitors<br>Example Production Monitor<br>Agents<br>Marks and Thresholds                                                                                                    | Notification Configuration<br>How Who Logging<br>Delivery mechanisms to be used for r | T Disable                            |
| Detail<br>Logging Options<br>Notification<br>Status<br>Pig Application Monitor Templates<br>Pig Icon Key                                                                                                    | Delivery Mechanism         Add                                                        | Min. Priority Configure Apply Cancel |

2. Click on the **Add** button on the *Notification Configuration How* page.

| Select delivery mechanism: | Component |
|----------------------------|-----------|
| Priority:                  | Low       |
|                            | OK Concel |

- 3. Select Components from the Select Delivery Mechanism combo box.
- 4. Click on the **OK** button on the *Add delivery mechanism* dialog box.

| 🚡 AppMetrics - [Console Root\AppMetrics (                                                                                                    | Console\Application Monitors\Example                                                  | e Production Monitor\Notification] 💦 💶 🗙 |
|----------------------------------------------------------------------------------------------------|---------------------------------------------------------------------------------------|------------------------------------------|
| 📸 Eile Action Yiew Favorites Window                                                                                                    | Help                                                                                  | _ 문 ×                                    |
| ← → 🗈 🖪 😫                                                                                                    |                                                                                       |                                          |
| Console Root<br>AppMetrics Console<br>Running on Local<br>Commentation<br>Application Monitors<br>Example Production Monitor<br>Agents<br>Market Sectors<br>Benchmarks and Thresholds | Notification Configuration<br>How Who Logging<br>Delivery mechanisms to be used for m | Disable                                  |
| Detail<br>Logging Options<br>Notification<br>Status<br>Tem Application Monitor Templates<br>Tem Icon Key<br>Icon Key                                                                  | Delivery Mechanism         Component.         Add                                     | Min. Priority Configure Apply Cancel     |

- 5. Select the **Configure** button on the *Notification Configuration How* page.
- 6. Enter the appropriate **ProdID** in the *Configure Component* dialog box. The default **ProdID** for the XSNotificication.wsc script is XSNotification.CustomAlert.

| Configure Co | omponen   | it.               |    |
|--------------|-----------|-------------------|----|
| ProgID:      | XSNotific | ation.CustomAlert |    |
| Timeout:     | 15        | (Seconds)         |    |
|              |           | OK Cano           | el |
|              |           |                   | el |

- 7. Select **OK** on the *Configure Component* dialog box.
- 8. If it is desired to log the alerts generated, you may choose to enable logging by selecting the *Notification Configuration Logging* page and checking the **Logging enabled** checkbox.

| Ele Action Yiew Favgrites Window Help     Action Yiew Favgrites Window Help     Console Ronsole     Console Running on Local   Documentation Disable     How Who     Logging     How   Who Logging     Notification     Notification        Notification </th <th>🚡 AppMetrics - [Console Root\AppMetrics C</th> <th>onsole\Application Mo</th> <th>nitors\Example Production Monitor\Notification]</th> <th>_ 🗆 🗙</th> | 🚡 AppMetrics - [Console Root\AppMetrics C                                                                                                    | onsole\Application Mo                                                                                   | nitors\Example Production Monitor\Notification] | _ 🗆 🗙                          |
|----------------------------------------------------------------------------------------------------|----------------------------------------------------------------------------------------------------|----------------------------------------------------------------------------------------------------|-------------------------------------------------|--------------------------------|
| Console Root<br>AppMetrics Console<br>Running on Local<br>Documentation<br>Application Monitors<br>Example Production Monitor<br>Application<br>Detail<br>Logging Options<br>Notification<br>Status<br>Application Monitor Templates<br>Tom Key<br>Notification Logging Configuration<br>Logfile: C:\Program Files\\tremesoft\data\Example Production Monitor\n<br>Apply Cancel                                                                                                    | Bile     Action     Yiew     Favorites     Window       ←     →     ●     ●     ●                                                                                                    | Help                                                                                                    |                                                 | -B×                            |
|                                                                                                    | Console Root<br>AppMetrics Console<br>Running on Local<br>Documentation<br>Application Monitors<br>Example Production Monitor<br>Example Production Monitor<br>Example Production Monitor<br>Detail<br>Solution<br>Status<br>Application Monitor Templates<br>Temp Icon Key | Notification Configuration<br>How Who Logging<br>Notification Logging H<br>Logging enabled:<br>Logfile: | n                                               | Disable<br>Monitor\n<br>Cancel |

9. Select the **Apply** button on the *Notification Configuration How* page.

### **Chapter 6.** Enabling hung component handling

After ensuring that the thresholds are set properly, start the Application Monitor. As thresholds are met, the script will shut down the COM+ Application on the application server where the event occurred. COM+ will restart the COM+ application when a call is made to that application.

See the AppMetrics documentation, Chapter 3, pages 33-39 for more information.

In order to configure AppMetrics so that hung components are automatically restarted, please refer to the following section, *Using AppMetrics to Restart Hung Components and Applications*.

# Using AppMetrics to Restart Hung Components and Applications

In order to use AppMetrics to detect hung components, a Production Monitor must be created and configured in order to monitor the desired group of applications. Additionally, a special windows script, XSHungComponent.wsc, needs to installed and configured. Once the script is installed, the application thresholds need to be configured in order for the alerts to be generated when a component is hung.

## Chapter 7. Installing the Hung Component Script

The following section describes how to install and configure the XSHungComponent.wsc script, which will handle alerts generated by AppMetrics and shutdown the appropriate COM+ application in order for that application to be restarted.

#### Installing XSHungComponent.wsc

1. Copy the XSHungComponent.wsc file to the C:\Program Files\Xtremesoft\AppMetrics for Transactions folder.

**Note**: XSHungComponent.wsc is delivered in compressed format. You will need to first extract the file using a tool such as WinZip.

- You can choose to use the default ProgID for the hung component handler script, XSNotification.HungComponentHandler, or use one of your own choosing. You will need to edit the file and change the value in the progid field if you elect to use your own ProdID.
- 3. You can use the default ClassID for this component, or use a tool such as Microsoft's GUIDGEN in order create a unique GUID and use that generated GUID for the ClassID. If you choose to generate the GUID, you will need to edit the file and change the value in the **classid** field.
- 4. The value used for the ProgID in the file needs to be recorded in order to register that value in the **Configure Component** dialog in AppMetrics.
- 5. Right click the file, and select **Register**.

#### **Configuring AppMetrics for XSHungComponent.wsc**

- 1. Follow the steps outlined in the *Setting up AppMetrics to Detect Hung Components* section in order to create and configure a production monitor, to set the benchmarks and thresholds, and to configure notification delivery You may choose any notification delivery mechanism except for Component notification, as that will be used to trigger the XSHungComponent handler script.
- 2. Click on the **Notification** node of the production monitor.

| 🚡 AppMetrics - [Console Root\AppMetrics (                                                                                                    | Console\Application Monitors\Examp                                                        | ole Production Monitor\Notification] |         |
|----------------------------------------------------------------------------------------------------|-------------------------------------------------------------------------------------------|--------------------------------------|---------|
| 📸 Eile Action Yiew Favorites Window                                                                                                    | Help                                                                                      |                                      | _ & ×   |
| ← →   € 📧   🔮                                                                                                    |                                                                                           |                                      |         |
| Console Root Console AppMetrics Console Running on Local Console Console Conso | Notification Configuration<br>How   Who   Logging  <br>Delivery mechanisms to be used for | notification                         | Disable |
| Detail<br>Logging Options<br>Logging Options<br>Status<br>Parallel Application Monitor Templates<br>Provide Icon Key                                                                                                    | Delivery Mechanism       Add                                                              | Min. Priority<br>Config              | ure     |
|                                                                                                    |                                                                                           |                                      |         |

3. Click on the **Add** button on the *Notification Configuration How* page.

| n         | ×                       |
|-----------|-------------------------|
| Component | •                       |
| Low       |                         |
| ОК        | Cancel                  |
|           | n<br>Component<br>Low 💌 |

- 4. Select **Components** from the **Select Delivery Mechanism** combo box.
- 5. Click on the **OK** button on the *Add delivery mechanism* dialog box.

| AppMetrics - [Console Root\AppMetrics | Console\Application Monitors\Example                                                                                                    | Production Monitor\Notification] | _ 🗆 🗙   |
|---------------------------------------|----------------------------------------------------------------------------------------------------|----------------------------------|---------|
| 🚡 Eile Action View Favorites Window   | Help                                                                                                    |                                  | _ & ×   |
| ← →   € 🖬   😫                         |                                                                                                    |                                  |         |
| Console Root                          | Notification Configuration         How       Who       Logging         Delivery mechanisms to be used for noti         Delivery Mechanism         Component         Add       Remove | fication          Min. Priority  | )isable |
|                                       |                                                                                                    |                                  |         |

- 6. Select the **Configure** button on the *Notification Configuration How* page.
- 7. Enter the appropriate **ProdID** in the *Configure Component* dialog box. The default **ProdID** for the XSHungComponent.wsc script is XSNotification.HungComponentHandler.

| 🚆 Configure C | omponen    | t                    |         |
|---------------|------------|----------------------|---------|
| ProgID:       | XSNotifica | ation.HungComponentl | Handler |
| Timeout:      | 15         | (Seconds)            |         |
|               |            | ок                   | Cancel  |
|               |            |                      |         |

- 8. Select **OK** on the *Configure Component* dialog box.
- 9. If it is desired to log the alerts generated, you may choose to enable logging by selecting the *Notification Configuration Logging* page and checking the **Logging enabled** checkbox.

| Elle Action Yew Favgrites Window Help                                                                                                    | 🚡 AppMetrics - [Console Root\AppMetrics C                                                                                                    | Console\Application Monitors\Example Production Monitor\Notification]                                                                                                    | _ 🗆 🗙                          |
|----------------------------------------------------------------------------------------------------|----------------------------------------------------------------------------------------------------|----------------------------------------------------------------------------------------------------|--------------------------------|
| Console Root<br>AppMetrics Console<br>Running on Local<br>Documentation<br>Application Monitors<br>Example Production Monitor<br>Agents<br>Detail<br>Cogging Options<br>Notification<br>Status<br>Application Monitor Templates<br>Ticon Key<br>Modification<br>Apply<br>Cancel | Bile Action Yiew Favorites Window ← → € III 29                                                                                                    | Help                                                                                                    | _B×                            |
|                                                                                                    | Console Root<br>AppMetrics Console<br>Running on Local<br>Documentation<br>Application Monitors<br>Example Production Monitor<br>Example Production Monitor<br>Example Production Monitor<br>Detail<br>Logging Options<br>Notification<br>Status<br>Email Application Monitor Templates<br>Example Toon Key | Notification Configuration         How       Who       Logging         Notification Logging Configuration         Logging enabled:       Image: C:\Program Files\Xtremesoft\data\Example Production for the second second secon | Disable<br>Monitor\n<br>Cancel |

10. Select the **Apply** button on the *Notification Configuration How* page.

Once the monitor is started, AppMetrics will monitor the application(s) and report any thresholds that have been exceeded if notifications have been set accordingly. Any hung component will cause the HungComponent handler to be triggered if the duration of the hang exceeds one interval. Interval durations can be set by adjusting the value on the **Setup** screen located in **the Benchmarks and Thresholds** property pages, as shown below.

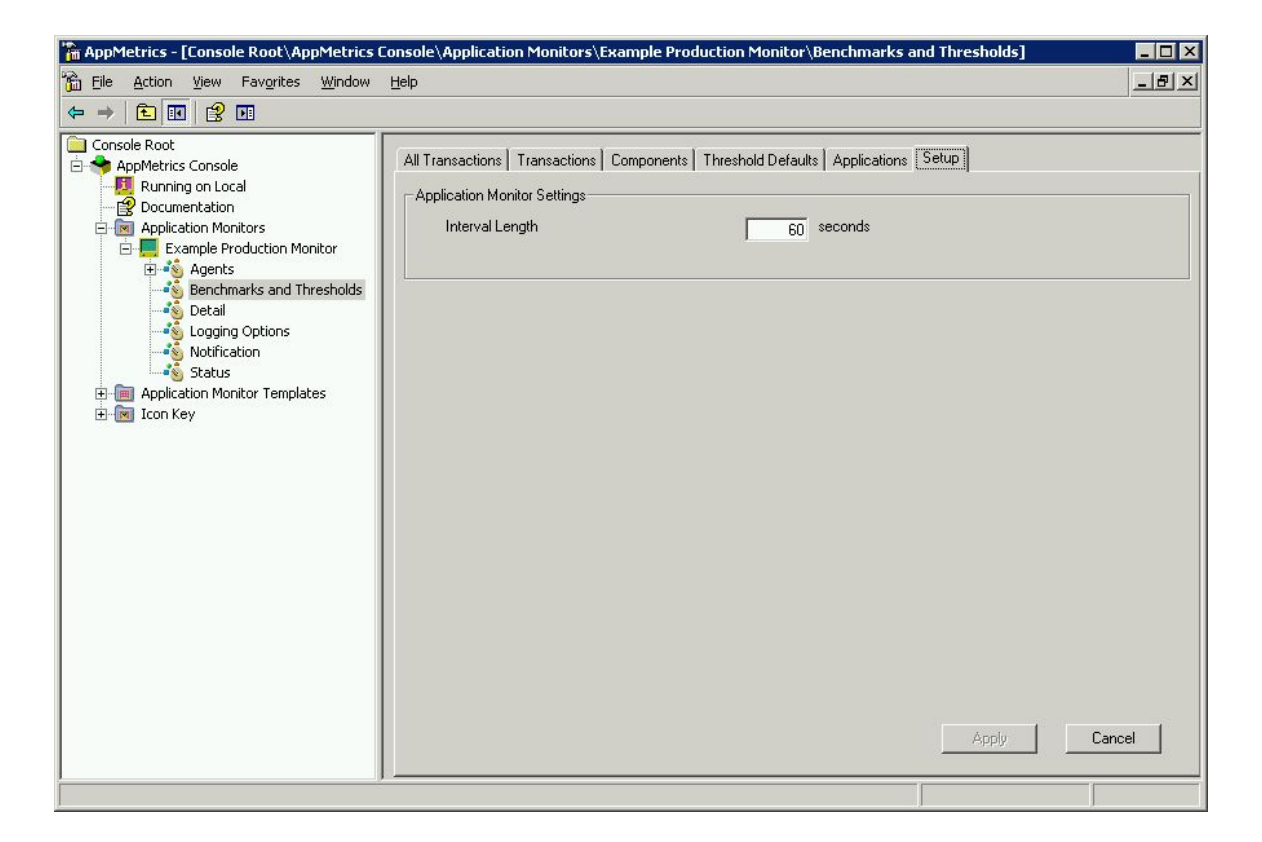

**Note**: Even though the component may exceed the duration set in the Component Thresholds screen, it needs to be hung past the end of an interval to be reported as a hung component. If the component duration exceeds the threshold set in the Component Thresholds screen but does not hang past the end of an interval, it will simple be reported as a duration threshold exceeded alert rather than a hung component alert, thus the hung component script will not be executed, since the component is not actually hung.

The default setting is 60 seconds, and is typically an optimal value. However, more frequent checks may be desired in certain applications, thus AppMetrics provides the means to modify this setting.